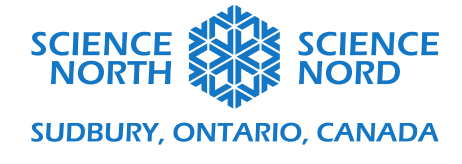

Entrées, sorties et mouvement

3<sup>e</sup> année Forces et mouvement

## Guide de codage

## Partie 1 : Entrées et sorties à l'aide de flèches

La première tâche de codage consistera à associer quatre mouvements différents (entrées) à une flèche directionnelle (sorties) :

- Incliner à gauche : cela permet d'afficher une flèche pointant vers l'Ouest
- Incliner à droite : cela permet d'afficher une flèche pointant vers l'Est
- Logo vers le haut : cela permet d'afficher une flèche pointant vers le Nord
- Secouer : cela permet d'afficher une flèche pointant vers le Sud

Cela peut être codé sur un micro:bit sous forme d'un seul programme à l'aide du code suivant :

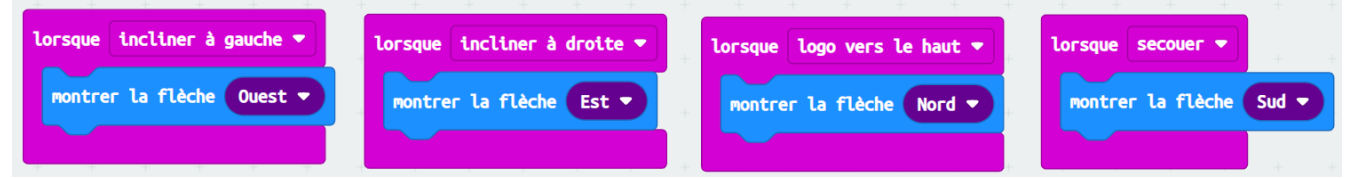

Le renforcement de cette activité inclut l'affichage d'un symbole alors que le micro:bit n'est pas codé. Pour ce faire, les élèves devront utiliser les instructions conditionnelles Si, comme mentionné cidessous :

| toujours                                     |              |           |     |       |     |       |  |  |  |  |
|----------------------------------------------|--------------|-----------|-----|-------|-----|-------|--|--|--|--|
| si geste logo vers le haut ▼ est actlf alors |              |           |     |       |     |       |  |  |  |  |
| montrer la flèc                              | he Nord 🔻    |           |     |       |     | +     |  |  |  |  |
| sinon si geste                               | secouer 🔻 e  | est actif | a   | lors  |     | Θ     |  |  |  |  |
| montrer la flèc                              | he Sud 🔻     | +         | +   | +     | +   | +     |  |  |  |  |
| sinon si geste                               | incliner à g | auche 🔻   | est | actif | alo | ors 🗩 |  |  |  |  |
| montrer la flèc                              | he Ouest 🔻   | +         | +   | +     | +   | +     |  |  |  |  |
| sinon si geste                               | incliner à d | roite 🔻   | est | actif | alo | ors 🗩 |  |  |  |  |
| montrer la flèc                              | he Est 🔻     | +         | +   | +     | +   | +     |  |  |  |  |
| sinon                                        |              |           |     |       |     | Θ     |  |  |  |  |
| montrer l'icône                              |              | +         | +   | +     | +   | +     |  |  |  |  |
|                                              | ······       | +         | +   | +     | +   | +     |  |  |  |  |
|                                              | + + +        | +         | +   | +     | +   | + •   |  |  |  |  |

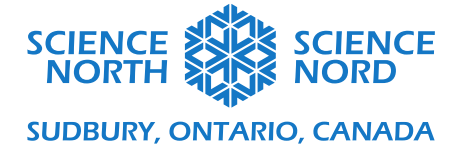

## Partie 2 : Accélération dans les directions X, Y et Z

La deuxième tâche de codage exige que les élèves utilisent la fonction « Tracer » pour déterminer ce que ces directions représentent :

- Tracer l'accélération dans la direction X
- Tracer l'accélération dans la direction Y
- Tracer l'accélération dans la direction Z

Cela peut être réalisé en utilisant le code ci-dessous. L'exemple est élaboré pour la direction X. Les élèves devront utiliser la flèche dans le menu déroulant et exécuter de nouveau le programme pour appliquer les autres directions :

| t | oujours          | +  | +       | +     | +    | +   |  |
|---|------------------|----|---------|-------|------|-----|--|
|   | tracer le graphe | de | accélér | ation | (mg) | X • |  |
|   | à 1023           |    |         |       |      |     |  |
|   | -                |    |         |       |      |     |  |

Pour obtenir un tracé de l'accélération et mieux comprendre la direction surveillée, les étudiants devront brancher le micro:bit à l'ordinateur, et lorsqu'il est en cours d'exécution, cliquez sur le bouton de l'option « Afficher le périphérique de données » (et non le bouton « Afficher le simulateur de données »).

Les élèves devraient observer les éléments suivants :

- Direction X : accélération dans la direction vers la gauche et vers la droite
- Direction Y : accélération dans la direction vers l'avant et vers l'arrière
- Direction Z : accélération dans la direction vers le haut et vers le bas

## Partie 3 : Accéléromètre

Pour la troisième tâche de codage, les élèves auront besoin de deux micro:bits. Ils peuvent travailler en groupes à cette fin. Un micro:bit enverra un message radio lorsqu'il détecte un mouvement, l'autre recevra le message radio et affichera un avertissement lorsqu'il le détecte.

Pour chaque micro:bit, fixez le numéro du groupe radio. Chaque groupe d'élèves aura besoin d'un numéro différent. Nous avons utilisé le « 9 », vous pouvez utiliser n'importe quel chiffre tant qu'il est apparié et unique au groupe :

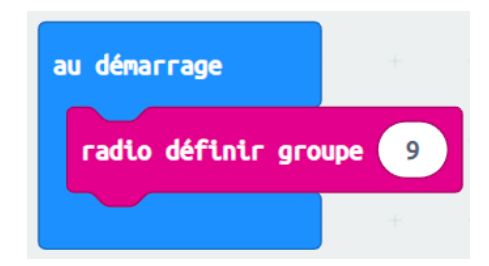

schools.sciencenorth.ca/fr Science Nord est une agence du gouvernement de l'Ontario et un organisme de bienfaisance enregistré (no 10796 2979 RR0001).

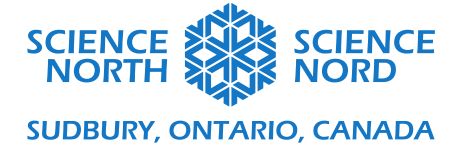

L'accélération dans la direction X et Y ont une valeur de base de « 0 » lorsqu'elle est stable. En utilisant cette notion comme ligne de base, les élèves peuvent configurer le micro : bit pour observer le mouvement dans la direction X ou Y. Ceci est fait sur le premier micro:bit. Il envoie un message lorsque le mouvement est détecté :

| toujours + + + + +                              | +   | + | +    | + | +     | +     | +    | +   | + | +   | +   | +   | +  |
|-------------------------------------------------|-----|---|------|---|-------|-------|------|-----|---|-----|-----|-----|----|
| si accélération (mg) x ♥ > ♥                    | 100 |   | ou 🔻 | 4 | ccélé | ation | (mg) | у - |   | - 1 | .00 | alo | гs |
| envoyer la chaîne <sup>"Motion"</sup> par radio | +   | + | +    | + | +     | +     | +    | +   | + | +   | +   | +   |    |
|                                                 | ÷   | ÷ | ÷    | ÷ | ÷     | ÷     | +    | +   | + | +   | +   | +   |    |

Sur le second micro:bit, configurez la notion sur le même groupe pour recevoir la chaîne :

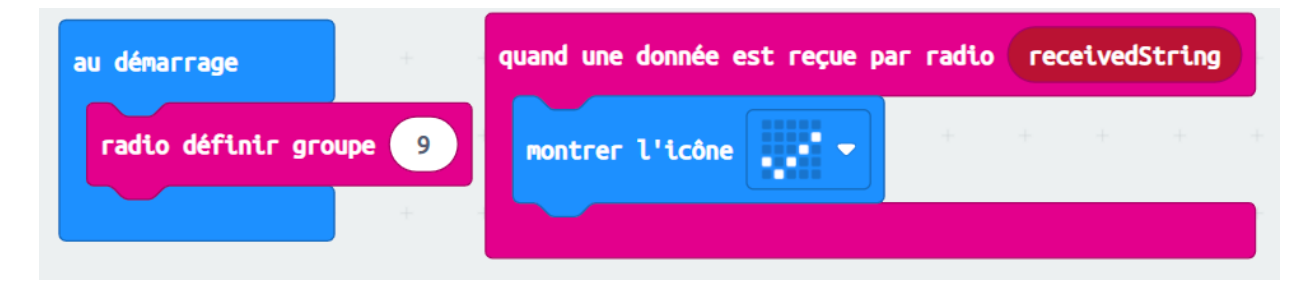

Avec ce code, le micro:bit affichera une coche lorsque le mouvement est détecté. Un bouton peut être ajouté pour effacer l'écran entre les utilisations :

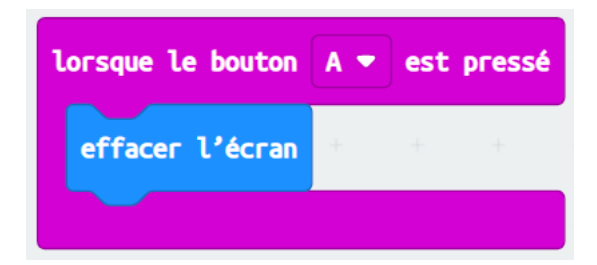